### CADASTRO DE FORNECEDOR (ME-Mercado Eletrônico)

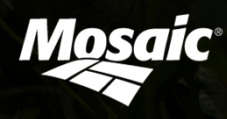

## 1<sup>a</sup> ETAPA - Cadastro Básico

Acessar o site do Mercado Eletrônico: www.me.com.br

\*Utilizar somente o navegador Internet Explorer. \*Nunca utilizar o Google Chrome, Firefox, Opera e Safari.

### 1) Clique na janela "Fornecedor"

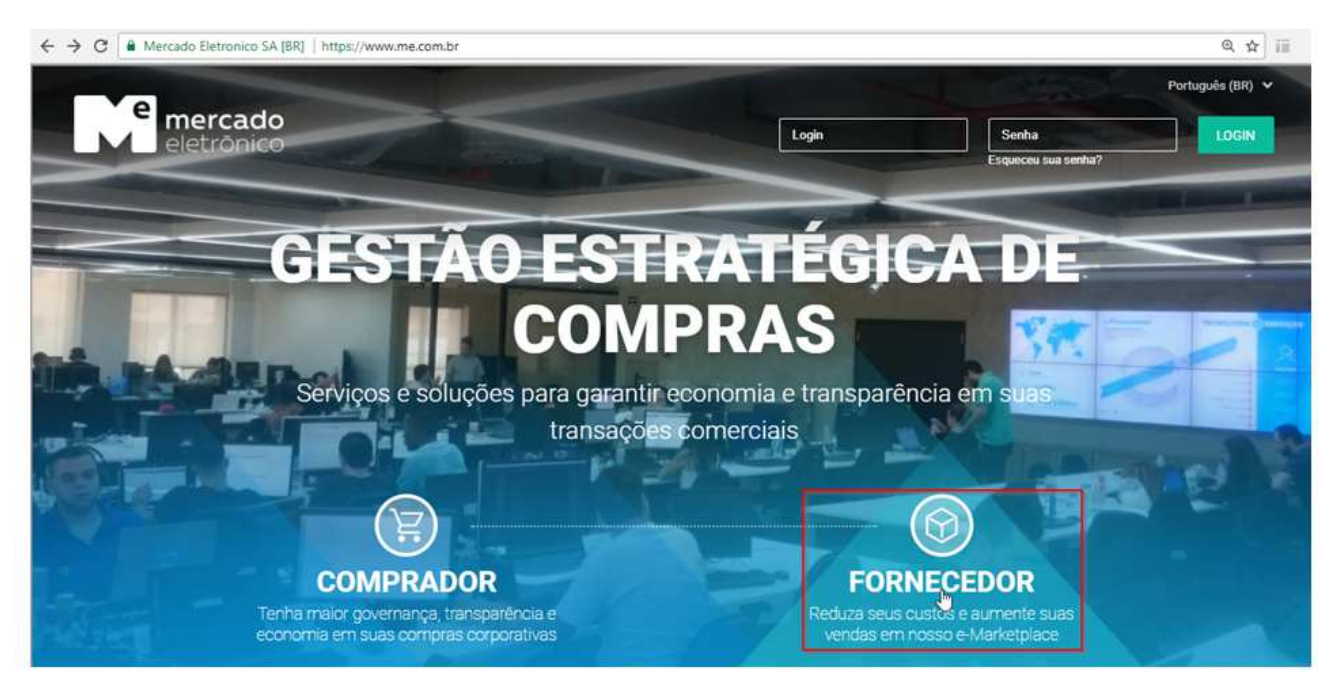

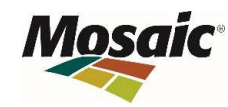

# 1<sup>a</sup> ETAPA - Cadastro Básico

Escolha País, Natureza e clique em "Avançar"

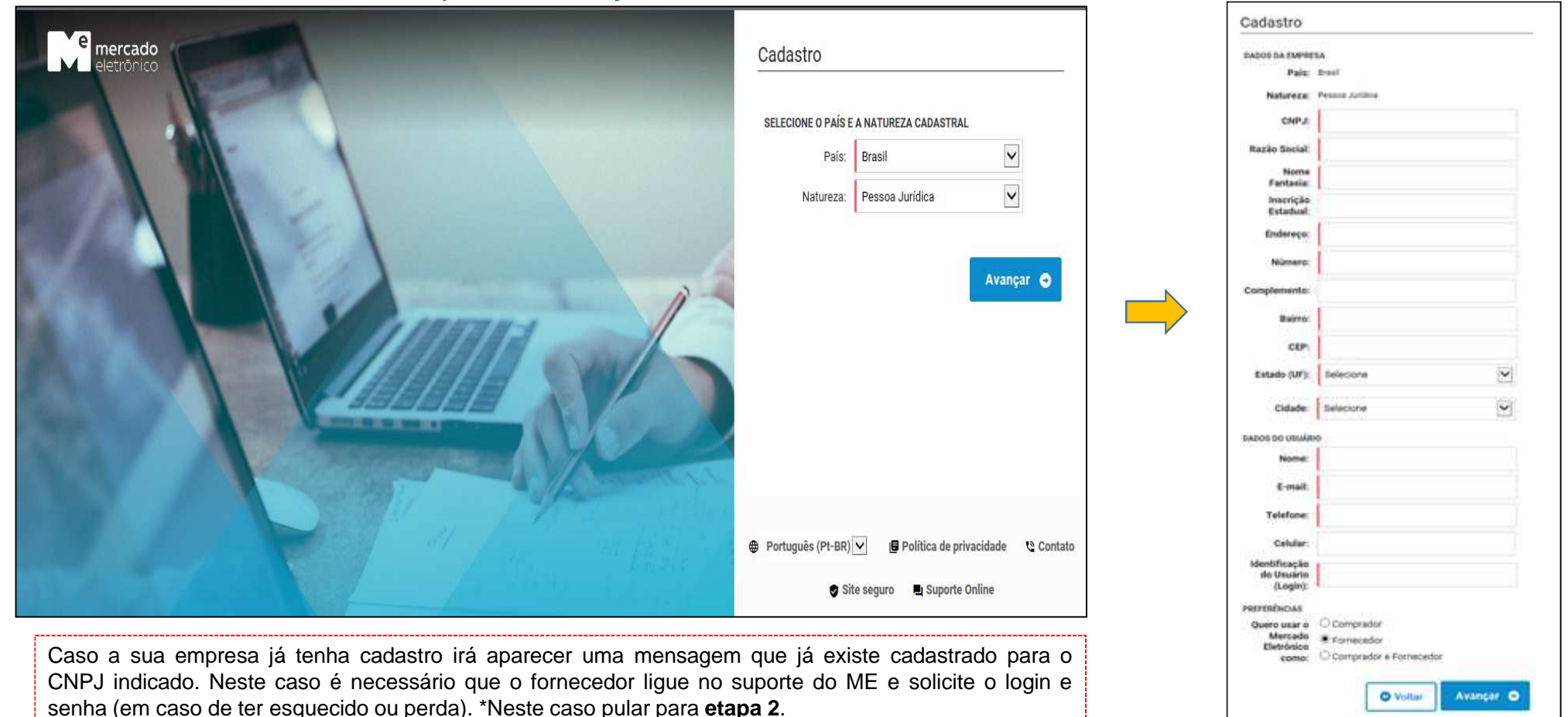

Mosaic

### 1<sup>a</sup> ETAPA - Cadastro Básico

Criar um LOGIN (pode ser qualquer palavra), este LOGIN será o seu acesso ao Portal.

| MERCADO<br>eletrônico                                                                                                    |
|----------------------------------------------------------------------------------------------------|
| Prezado,                                                                                                    |
| Agradecemos o interesse em se cadastrar na comunidade ME. Para efetivar seu cadastro em nosso sistema, pedimos a gentileza de clicar no link abaixo. |
| Link de ativação: Ativar.                                                                                                    |
| Dear Teste,                                                                                                    |
| We appreciate your interest in registering with the ME community. To complete your registration we kindly ask you to click the link below.           |
| Activation link: Activate.                                                                                                    |
| Suporte ao Fornecedor/Supplier support: +55(11)2175-3600                                                                                             |
|                                                                                                    |

A senha de acesso será disponibilizado para o email cadastrado

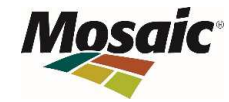

Ao Acessar o ME com login/senha será necessário clicar na opção "Cadastros Completos", assim abrirá a tela das empresas que constam nesse banco de dados, clicar em "MOSAIC Fertilizantes"

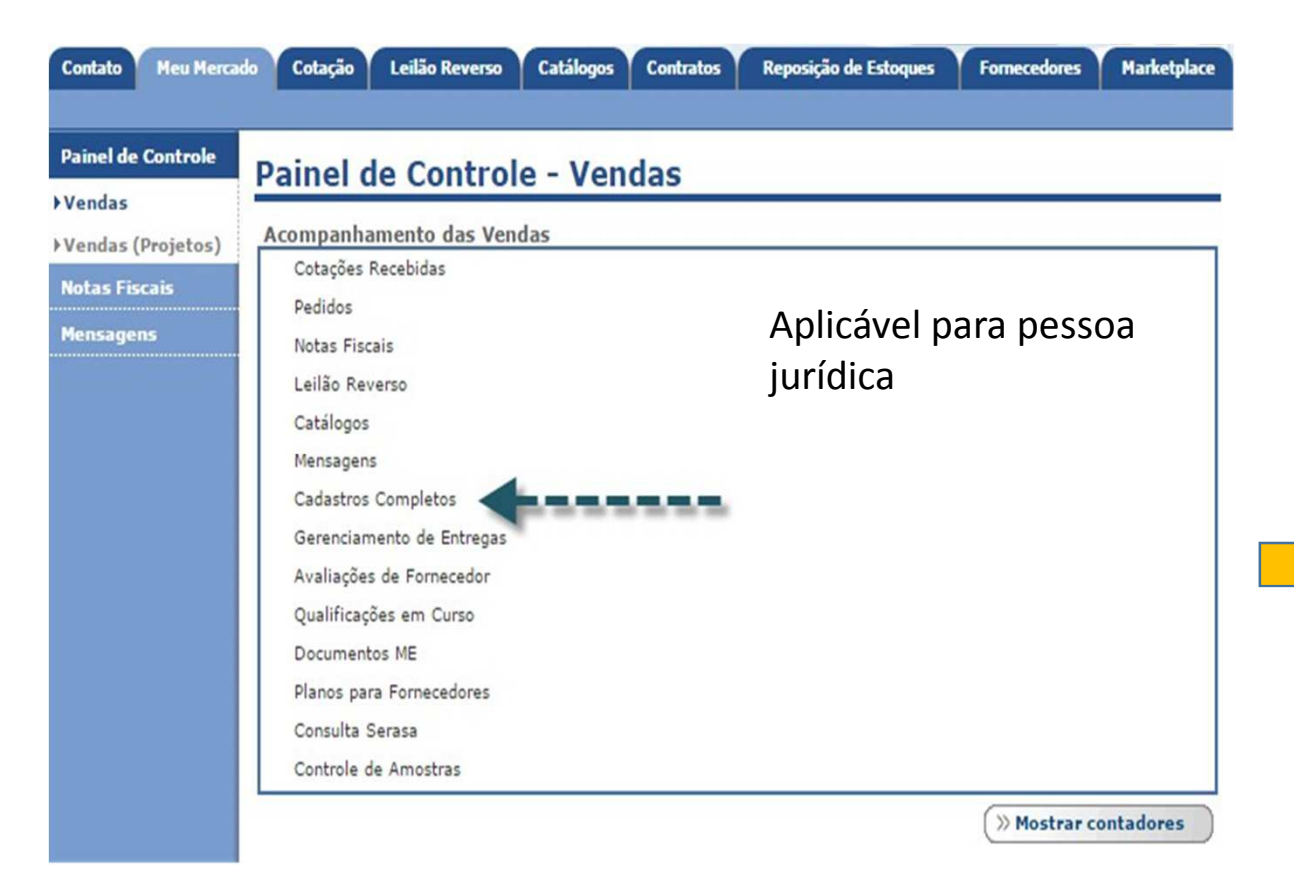

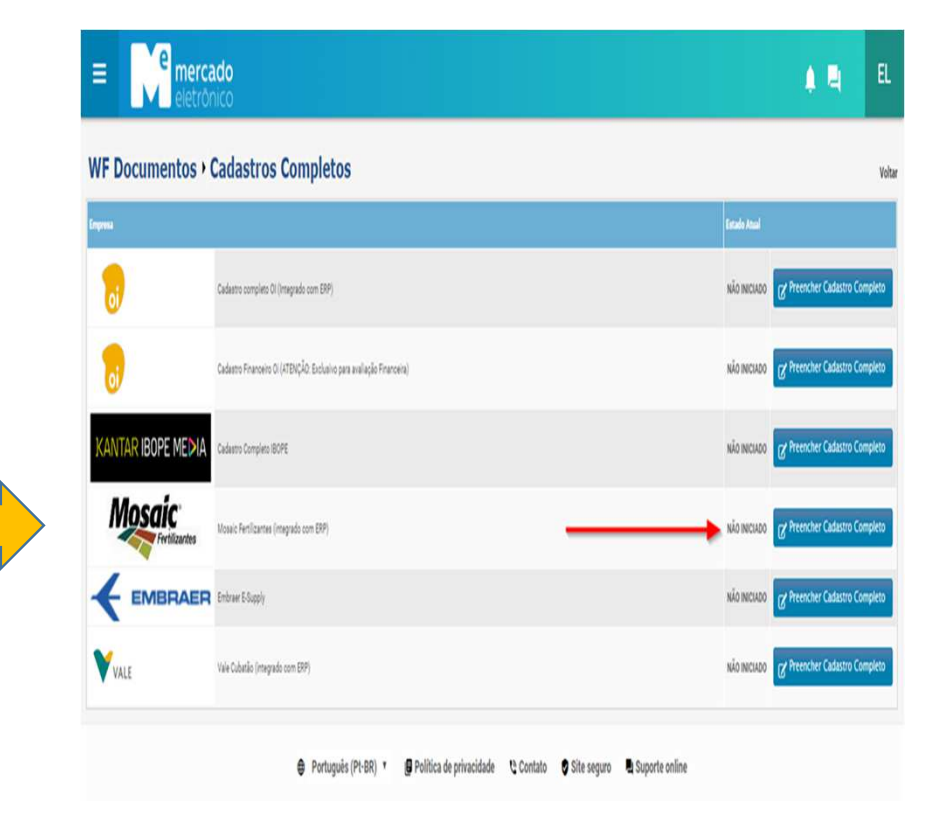

Após clicar na opção "Preencher Cadastro Completo" será apresentado o "Termo de Compromisso Mosaic Fertilizantes".

Caso opte por não aceitar, ao clicar no botão "Não Aceito" este será automaticamente redirecionado ao Painel de Controle Se optar por aceitar o Termo, ao clicar no botão "Aceito" o fornecedor seguirá com o processo.

#### Termo de Compromisso

Pela presente aceitação deste Instrumento Particular, o USUÁRIO, seja este usuário da interface Mercado Eletrônico, estando qualificado frente ao cadastro deste Sistema, manifesta sua expressa concordância e anuência com as condições abaixo dispostas:

#### Cláusula Primeira

O teor das informações inseridas no cadastro do Mercado Eletrônico são de exclusiva responsabilidade do USUÁRIO, razão pela qual a Companhia fica isenta de qualquer responsabilidade relacionada à veracidade das mesmas.

#### Cláusula Segunda

A responsabilidade pela atualização das informações no cadastro também será de exclusiva responsabilidade do USUÁRIO.

#### Cláusula Terceira

A Companhia poderá solicitar, a qualquer momento, a comprovação das informações prestadas pelo USUÁRIO, além de complementação com questionários, certidões e/ou atestados, por ocasião da realização de monitoria cadastral, cotações, aquisições e/ou fornecimento.

#### Cláusula Quarta

As informações ora prestadas serão utilizadas para a manutenção e atualização de um controle cadastral, não representando em hipótese alguma, obrigação ou compromisso da Companhia na realização de consultas e/ou contratações, assim como qualquer vínculo entre as partes.

#### Cláusula Quinta

O USUÁRIO autoriza a Companhia a enviar, aos endereços de e-mail cadastrados, informações inerentes aos processos de manutenção cadastral, cotação, aquisição e/ou fornecimento.

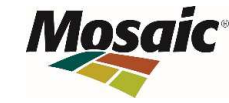

#### Cláusula Sexta

O USUÁRIO declara conhecer e aceitar o CÓDIGO DE ÉTICA DA Companhia e TERMO DE CONFIDENCIALIDADE.

O formulário cadastral para homologação junto a Mosaic Fertilizantes é composto por 17 grupos de informações.

### **Dados Gerais:**

Será necessário inserir as informações básicas da empresa como CNPJ, Razão Social e dados básicos

| ecimento de Servi | 505   [ | Questionários: | MRO / Serviço | Região de a   | tuação F   | rincipais Con | tratos Nego | iados De  | cumentos - 8 | laixo Risco |          |           |       |
|-------------------|---------|----------------|---------------|---------------|------------|---------------|-------------|-----------|--------------|-------------|----------|-----------|-------|
| Razão Social:     | FORNE   | CEDOR TESTE    |               |               |            |               |             |           |              |             |          |           |       |
| Logradouros       |         | •              |               |               |            |               |             |           | OBS          |             |          |           |       |
| Endereço:         |         |                |               |               |            |               |             |           | Tode         | os os camr  | os em i  | negrito s | ão de |
| Números           |         |                |               |               |            |               |             |           | 1000         |             |          |           |       |
| Complemento:      |         |                |               |               |            |               |             |           | pree         | enchiment   | o obriga | atório.   |       |
| Andari            |         |                |               |               |            |               |             |           |              |             |          |           |       |
| Bairro:           |         |                |               |               |            |               |             |           |              |             |          |           |       |
| Pais:             | BR      | (SIGLA)        |               |               |            |               |             |           |              |             |          |           |       |
| Estado:           | SP      | (SIGLA)        |               |               |            |               |             |           |              |             |          |           |       |
| Cidade:           | AJAPI   | (RIO CLARO)    |               |               |            |               |             |           |              |             |          |           |       |
| CNP2:             | 201534  | 97000105       |               |               |            |               |             |           |              |             |          |           |       |
| crição Estadual:  | Isento  |                | Preencha      | o campo com a | informação | ISENTO caso   | não possua  | nscrição. |              |             |          |           |       |
| crição Municipal: |         |                |               |               |            |               |             |           |              |             |          |           |       |
| CNAE:             |         |                |               |               |            |               |             |           |              |             |          |           |       |
| Codecare Mich.    |         |                |               |               |            |               |             |           |              |             |          |           |       |

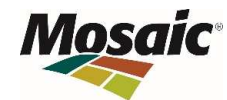

### **Account Manager:**

No grupo "Account Manager" será necessário preencher com as informações do responsável que irá gerir a conta no ME.

| turamento Bruto nos últimos 3 anos   Participação Societária   Grupo Empresarial   Principais Clientes   Principais Fornecedores   Dados Banci |                                 |
|----------------------------------------------------------------------------------------------------|---------------------------------|
| ornecimento de Servicos Questionários: MRD / Servico Região de atuação Principais Contratos Negociados Documentos - Baixo Risco                | ios   Fornecimento de Materiais |
|                                                                                                    |                                 |
| Nome completo:                                                                                                    |                                 |
| Departamento:                                                                                                    |                                 |
| Função: v                                                                                                    |                                 |
| Telefone:                                                                                                    |                                 |
| Ramalı                                                                                                    |                                 |
| Faxi                                                                                                    |                                 |
| Celulari                                                                                                    |                                 |
| E-mail:                                                                                                    |                                 |

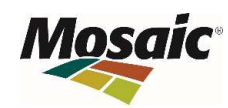

#### **Contatos:**

Através desta aba será possível adicionar contatos para atendimento

| ndências do Fornec | edor     Dados Gerais     Accoun | t Manager Contatos    | Bados Administrativos Certificações Faturamento Bruto nos últimos 12 meses                      |
|--------------------|----------------------------------|-----------------------|-------------------------------------------------------------------------------------------------|
| iramento Bruto no  | a últimos 3 enos 📔 Perticipação  | Societária Grupo Er   | mpresanal Principais Clientes Principais Fornecedores Dados Bancários Fornecimento de Materiais |
| recimento de Serv  | viços   Questionários: MRO / Se  | rviço 📔 Região de atu | iação Principais Contratos Negociados Documentos - Baixo Risco                                  |
| Contatosi          | Contatos Nº 1                    |                       | ×                                                                                               |
|                    | Nome completo                    |                       |                                                                                                 |
|                    | Departamento                     | •                     |                                                                                                 |
|                    | Função                           | •                     |                                                                                                 |
|                    | Telefone                         |                       |                                                                                                 |
|                    | Ramal                            |                       |                                                                                                 |
|                    | Fax                              |                       |                                                                                                 |
|                    | Celular                          |                       |                                                                                                 |
|                    | E-mail                           |                       |                                                                                                 |
|                    | ADICIONAR CONTATOS               |                       |                                                                                                 |

Todos os campos em negrito são de preenchimento obrigatório

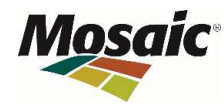

#### **Dados administrativos:**

Os dados administrativos referem-se as informações jurídicas, fiscais e trabalhistas de sua empresa, como por exemplo:

Data da Fundação, Objeto do Estatuto/Contrato Social, Opção Tributária, Número de Funcionais (próprios, terceiros) e etc

| Fornecimiento de Serviços   Que        | itionários: MRO / Sr | rviço Região de at | uação Principais Contra | tos Negociados Do | cumentos - Baixo Ris | 60   |  |
|----------------------------------------|----------------------|--------------------|-------------------------|-------------------|----------------------|------|--|
|                                        |                      | -                  |                         |                   |                      | - M. |  |
| Data da                                | ·undaçao:            |                    |                         |                   |                      |      |  |
| Objeto do Contr                        | ato Social:          |                    |                         |                   |                      |      |  |
| Cap                                    | ital Social:         |                    |                         |                   |                      |      |  |
| Data da Última At                      | ualização:           |                    |                         |                   |                      |      |  |
| Орção                                  | (ributária:          |                    |                         |                   |                      |      |  |
| Op                                     | ção Fiscali          | •                  |                         |                   |                      |      |  |
| Mu                                     | /tinacionals         | r.                 |                         |                   |                      |      |  |
| Numero de Empregado:                   | i Próprios:          |                    |                         |                   |                      |      |  |
| Numero de                              | Terceiros:           |                    |                         |                   |                      |      |  |
| 25 Fat levastido no trainamento de col | sharadaan            |                    |                         |                   |                      |      |  |

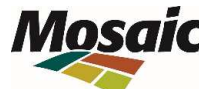

### **Certificações:**

Nesta parte do cadastro você poderá inserir informações das Certificações que sua empresa possui. Ex. ISO 9001, ISO 14001 e etc.

| Pendèncias do Forneo | edor Dados Gerais     | Account Manager Contatos Dados Administrativos Certificações Faturamento Bruto nos últimos 12 meses                            |
|----------------------|-----------------------|----------------------------------------------------------------------------------------------------|
| Feturamento Bruto no | a últimos 3 anos 📔 Pa | irticipação Societária Grupo Empresarial Principais Clientes Principais Fornecedores Dados Bancários Fornecimento de Materiais |
| Fornecimento de Serv | viços Questionários:  | MRO / Serviço Região de atuação Principais Contratos Negociados Documentos - Baixo Risco                                       |
| Certificações:       | Certificações Nº 1    | ×                                                                                                    |
|                      | Tipo                  | *                                                                                                    |
|                      | Certificadora         |                                                                                                    |
|                      | Data de<br>validade   |                                                                                                    |
|                      | ADICIONAR CERTIFI     | CAÇÕES                                                                                                    |

Não é uma aba de preenchimento obrigatório

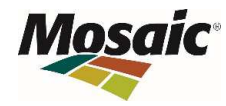

#### Faturamento Bruto nos últimos 03 anos:

O faturamento bruto dos últimos O3 anos da empresa deverá ser informado nesta aba.

Caso a fundação da empresa seja inferior a 03 anos e superior a 01 ano, deverá ser informado o faturamento anual dos anos correspondentes a sua existência, já quando a fundação da empresa for inferior a 12 meses, não será necessário preencher esta aba.

| Faturamento Bruto nos últimos 3 anos                                         | Participação Societária 📔 Grupo Empresai | al Principais Clientes Principais Fornecedores Dados Bancários Fornecimento de Materiais |
|------------------------------------------------------------------------------|------------------------------------------|------------------------------------------------------------------------------------------|
| Fornecimento de Serviços 🛛 Questionário                                      | a: MRO / Serviço Região de atuação       | Principais Contratos Negociados Documentos - Baixo Risco                                 |
| Faturamento Bruto nos últimos 3 anos:<br>Necessário clicar 03 vezes na opção | Ano                                      | Faturamento                                                                              |
| para que os campos para inclusão do<br>ano e respectivo faturamento sejam    |                                          |                                                                                          |
| exibidos.                                                                    | •                                        |                                                                                          |
|                                                                              |                                          | 2                                                                                        |

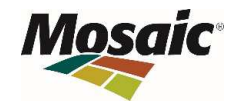

### Participação Societária:

No grupo em questão será possível informar quem são os sócios da empresa, bem como o % de participação de cada um

| Pendências do Fornece    | dor Dados Geri  | is Account Manage       | Contatos Dados Administ        | rativos Certificações Fatura     | mento Bruto nos últimos 12 meses                     |
|--------------------------|-----------------|-------------------------|--------------------------------|----------------------------------|------------------------------------------------------|
| Faturamento Bruto nos    | ultimos 3 anos  | Participação Societária | Grupo Empresarial Princi       | pais Clientes Principais Fornece | ndores   Dados Bancários   Fornecimento de Materiais |
| Fornecimento de Servi    | ços Questionári | as: MRO / Serviço    I  | tegião de atuação Principais C | ontratos Negociados Documen      | tos - Baixo Risco                                    |
| Participação Societária: | Estrangeiro     | СРЕ/СНРЭ                | Nome                           | (%) participação                 |                                                      |
|                          | É estrangeiro   | 11                      |                                | 20                               |                                                      |
|                          | ADICIONAR PAR   | TICIPAÇÃO SOCIETÁRIA    |                                |                                  |                                                      |

Não é uma aba de preenchimento obrigatório

### **Grupo Empresarial:**

Caso a empresa participe de algum grupo empresarial, informe neste bloco, inserindo informações de CNPJ, Razão Social e Setor de Atuação.

|                       | Control of a non-                                 | Empresarial   Principals Clientes   Princ | ipais Fornecedores     Dados Bancarios     Fornecimento de Materiais |
|-----------------------|---------------------------------------------------|-------------------------------------------|----------------------------------------------------------------------|
| Fornecimento de Servi | ços   Questionários: MRO / Serviço   Região de at | uação Principais Contratos Negociados     | Documentos - Baixo Risco                                             |
| Grupo Empresarial:    | Grupe Empresarial Nº 1                            | 8                                         |                                                                      |
|                       | СМРЈ                                              |                                           |                                                                      |
|                       | Razão Social                                      |                                           |                                                                      |
|                       | Setor de<br>atuação                               |                                           |                                                                      |

Não é uma aba de preenchimento obrigatório

#### **Principais Clientes:**

Informe neste grupo seus principais clientes e o % de volume que eles compram da sua empresa.

| Questionários: MRO / Ser       | viço   Região de atu                                                                                                    | Ição Principal                                                                                                    | s Contratos Neor |                                                                                                    |                                                                                     |                                                                                                    |                                                                                                    |
|--------------------------------|----------------------------------------------------------------------------------------------------|----------------------------------------------------------------------------------------------------|------------------|----------------------------------------------------------------------------------------------------|-------------------------------------------------------------------------------------|----------------------------------------------------------------------------------------------------|----------------------------------------------------------------------------------------------------|
| 1 1 considerations rated / set | viçu     Regiao de ata                                                                                                    | 1990 Cluncibili                                                                                                    |                  | the second second second second second second second second second second second second second second second se | and services and services and the                                                   |                                                                                                    |                                                                                                    |
|                                |                                                                                                    |                                                                                                    |                  |                                                                                                    | nitos - Dalito K                                                                    | aco I                                                                                                    |                                                                                                    |
|                                |                                                                                                    |                                                                                                    | 38               |                                                                                                    |                                                                                     |                                                                                                    |                                                                                                    |
| P3                             | 10                                                                                                    |                                                                                                    |                  |                                                                                                    |                                                                                     |                                                                                                    |                                                                                                    |
| me                             |                                                                                                    |                                                                                                    |                  |                                                                                                    |                                                                                     |                                                                                                    |                                                                                                    |
| mpo de<br>acionamento          | (TH)                                                                                                    |                                                                                                    |                  |                                                                                                    |                                                                                     |                                                                                                    |                                                                                                    |
| ade                            |                                                                                                    |                                                                                                    |                  |                                                                                                    |                                                                                     |                                                                                                    |                                                                                                    |
| ado                            |                                                                                                    |                                                                                                    |                  |                                                                                                    |                                                                                     |                                                                                                    |                                                                                                    |
| ntato                          |                                                                                                    |                                                                                                    |                  |                                                                                                    |                                                                                     |                                                                                                    |                                                                                                    |
| lefone                         |                                                                                                    |                                                                                                    |                  |                                                                                                    |                                                                                     |                                                                                                    |                                                                                                    |
| ) Volume de<br>npras<br>quido) |                                                                                                    |                                                                                                    |                  |                                                                                                    |                                                                                     |                                                                                                    |                                                                                                    |
|                                | ne no de no de no | >> Ine another in the second second | by colored e     | >>                                                                                                    | >>     ne     npo de     side     ado     tato     itato     sifone     j Volame de | by  Imported    noo de  Imported    ado  Imported    ado  Imported    atato  Imported    afone  Imported    afone  Imported | >>  Imported    noo de  Imported    ado  Imported    atato  Imported    atato  Imported    afone  Imported    atato  Imported |

#### **Principais Fornecedores:**

Informe os principais fornecedores de sua empresa e o % de volume compras com estas empresas.

| 'endèncias do Fornecedor<br>aturamento Bruto nos últim | Dados Gerais     Account Manager     Contatos  <br>nos 3 anos   Participação Societária   Grupo Emp | Dados Administrativos   Certificações   Faturamento Bruto nos últimos 12 meses  <br>presarial   Principais Clientes   Principais Fornecedores   Dados Bancários   Fornecimento de Materiais |
|--------------------------------------------------------|----------------------------------------------------------------------------------------------------|----------------------------------------------------------------------------------------------------|
| ornecimento de Serviços                                | Questionários: MRG / Serviço   Região de atuaç                                                      | ão   Principais Contratos Negociados   Documentos - Baixo Risco                                                                                                    |
| rincipais Fornecedores:                                | Principais Formecedores Nº 1                                                                        | 22                                                                                                    |
|                                                        | Estrangeiro 🖂 É estrangeiro                                                                         |                                                                                                    |
|                                                        | CNPJ                                                                                                |                                                                                                    |
|                                                        | Nome                                                                                                |                                                                                                    |
|                                                        | Tempo de<br>relacionamento                                                                          |                                                                                                    |
|                                                        | Cidade                                                                                              |                                                                                                    |
|                                                        | Estado                                                                                              |                                                                                                    |
|                                                        | Contato                                                                                             |                                                                                                    |
|                                                        | Telefone                                                                                            |                                                                                                    |
|                                                        | (%) Volume de<br>compras<br>(Liquido)                                                               |                                                                                                    |

### **Dados Bancários:**

Informe neste grupo os dados bancários de sua empresa (Banco, Cidade, Estado e o Telefone):

| amento Bruto nos ultimos 3 anos   Participação Societaria   Grupo Empresarial   Principais Contratos Negociados   Documentos - Bairo Risco<br>comento de Serviços   Questionários: MRO / Serviço   Região de atuação   Principais Contratos Negociados   Documentos - Bairo Risco<br>Dados Bancários:   Baisco   Calade Estado   Telefone |          | ieses                  | is últimos 12 mese | cedor   Dados Gerais   Account Manager   Contatos   Dados Administrativos   Certificações   Faturamento Bruto nos últ |            |                            |                        |                              |                                                 |  |
|----------------------------------------------------------------------------------------------------|----------|------------------------|--------------------|----------------------------------------------------------------------------------------------------|------------|----------------------------|------------------------|------------------------------|-------------------------------------------------|--|
| Dados Bancários: Blassico Codade Estado Telefono                                                                                                    | Matemann | Fornecimento de Materi | s Bancarios        | - Bitiro Risco                                                                                                    | Documentos | scipais Clientes     Princ | gião de atuação Princi | Questionários: MRO / Serviço | ramento Bruto nos ultin<br>ecimento de Serviços |  |
|                                                                                                    |          |                        |                    |                                                                                                    | Telefone   | Extado                     | Gdade                  | Banco                        | Dados Bancários:                                |  |
|                                                                                                    |          |                        | 2                  | 8                                                                                                    |            | •                          |                        | 1                            |                                                 |  |

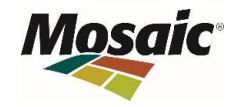

#### Fornecimento de Materiais:

Informe somente à categoria que sua empresa realmente atende, para que seu cadastro seja analisado e direcionado corretamente.

Informe quais as categorias de Materiais que sua empresa atende.

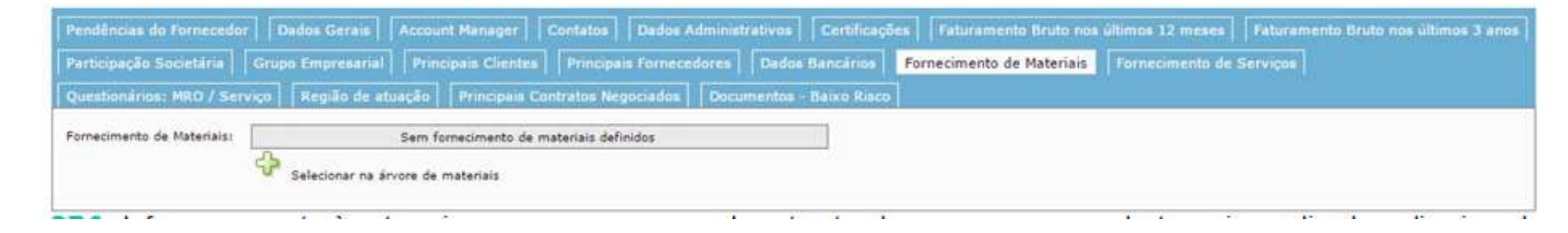

#### Fornecimento de Serviços:

informe quais categoria dos serviços sua empresa atende.

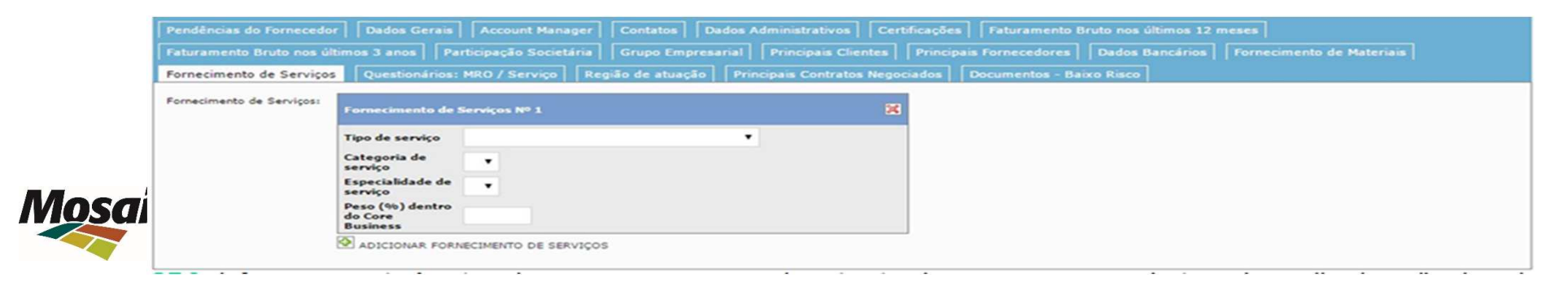

### **Questionário MRO e Serviços:**

Nesta aba será necessário efetuar o download dos questionários de Serviços e MRO, preenche-los e posteriormente anexálos em seus respectivos campos.

O questionário de Serviços é obrigatório somente às empresas Prestadoras de Serviço; e o questionário de MRO é aplicável as empresas que fornecem materiais.

Caso a empresa seja prestadora de serviços e fornecedora de materiais será necessário preencher ambos os questionários.

| Pendências do Fornecedor Dados Gerais Account Manager Contatos Dados Administrativos Feturamento Bruto nos últimos 12 meses                                                      |  |
|----------------------------------------------------------------------------------------------------|--|
| Faturamento Bruto nos últimos 3 anos   Participação Societária   Grupo Empresarial   Principais Clientes   Principais Fornecedores   Dados Bancários   Fornecimento de Materiais |  |
| Fornecimento de Serviços Questionários: MRO / Serviço Região de atuação Principais Contratos Negociados Documentos - Baixo Risco                                                 |  |
| Tipo de Questionário a Preencher: Selecione o Tipo de Questionário a Preencher                                                                                                   |  |
| AVISO: Questionário somente aplicável a Prestadores de Serviço                                                                                                    |  |
| Questionário Serviços: Nenhum anexo existente<br>Passo 1: Baixe o template 3                                                                                                    |  |
| Passo 2: Carregue o template após preenchimento ①                                                                                                    |  |
| AVISO Questionário somente aplicável a Fornecimento de Materiais                                                                                                    |  |
| Questionário MRO1 Nenhum anexo existente<br>Passo 1: Baixe o template                                                                                                    |  |
| Passo 2: Carregue o template após preenchimento 🕥                                                                                                    |  |
| Observações para o Fornecedor:                                                                                                    |  |
|                                                                                                    |  |
|                                                                                                    |  |

Selecione a região da Mosaic Fertilizantes na qual sua empresa atua. Caso seja necessário, selecione mais de uma região de atuação.

### Região de Atuação:

| Pendências do Fornecedor   Dados Gerais  <br>Principais Clientes   Principais Fornecedores<br>Documentos - Baixo Rísco  <br>Região de Atuação: | CCF - São Paulo-SP<br>CCB - Cubarão-SP<br>CIU - Ubersão-MO<br>CIU - Ubersão-MO<br>CIM - Tapina-MG<br>UPM - Panoa de Minaa-MG<br>CM - Caratião-OO<br>CAJ - Cajatião-OO<br>CAJ - Cajatião-O<br>CM - Catatão-O<br>CAJ - Cajatião-O<br>CAJ - Cajatião-O<br>CAJ - Cajatião-O<br>CM - Anaxá-MG<br>AJU - Anocação-SE | atos Dados Administrativos Certificações Faturiamento Bruto nos últimos 3 anos Participação Societária Grupo Empresarial<br>necimento de Materiais Fornecimento de Serviços Questionários: MRD / Serviço Região de atuação Principais Contratos Nepociados |
|----------------------------------------------------------------------------------------------------|----------------------------------------------------------------------------------------------------|----------------------------------------------------------------------------------------------------|
| ADICIONAR REGIÃO D                                                                                                    | οε Ατυαςão                                                                                                    |                                                                                                    |

#### **Principais Contratos Negociados:**

Não é uma aba de preenchimento obrigatório, portanto, só clique em "Adicionar Principais Contratos Negociados" caso realmente queira informar os dados referentes aos contratos negociados, pois uma vez que os campos são abertos, se tornam obrigatórios.

| endências do Fornecedor 📔       | Dados Gerais   Account Manager   Contatos   Dados Administrativos   Certificações   Faturamento Bruto nos      | últimos 12 meses                    |
|---------------------------------|----------------------------------------------------------------------------------------------------|-------------------------------------|
| eturemento Bruto nos último     | a 3 anos   Participação Societária   Grupo Empresarial   Principais Clientes   Principais Fornecedores   Dados | Bancários Fornecimento de Materiais |
| "ornecimento de Serviços ]      | Questionários: MRO / Serviço   Região de stusção   Principais Contratos Negociados   Documentos - Baixo Riaco  |                                     |
| vincipais Contratos Negociados: | Principals Contratos Negociados Nº 1                                                                           | 122                                 |
|                                 | CNPJ (aplicăvel<br>a empresa<br>nacional)<br>Nome                                                              |                                     |
|                                 | Ramo de atividade                                                                                              | 1                                   |
|                                 | Classificação do v<br>contrato                                                                                 |                                     |
|                                 | Validade De III                                                                                                |                                     |
|                                 | Valor R\$                                                                                                    |                                     |
|                                 | Moeda                                                                                                    |                                     |

#### **Documentos Baixo Risco:**

Nesta aba será necessário anexar os documentos para aprovação em baixo risco no processo de homologação da Mosaic Fertilizantes.

| Pendências do Fornecedor   Dados Gerais   Account Manager      | Contatos Dados Administrativos Certificações    | s Faturamento Bruto nos últimos 12 meses                   |
|----------------------------------------------------------------|-------------------------------------------------|------------------------------------------------------------|
| Faturamento Bruto nos últimos 3 anos 📔 Participação Societária | Grupo Empresarial Principais Clientes Princip   | ais Fornecedores Dados Bancários Fornecimento de Materiais |
| Fornecimento de Serviços   Questionários: MRO / Serviço   Re   | gião de atuação Principais Contratos Negociados | Documentos - Baixo Risco                                   |

Tratam-se de 05 documentos. São eles:

Estatuto ou Contrato Social Consolidado Cartão do CNPJ Certidão Simplificada / Inteiro Teor/ Breve Relato Registro e Pagamento de Anuidade Comprovante de Titularidade Bancária

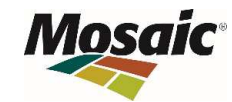

### **Contatos:**

Suporte ao Fornecedor

Telefone:

(011) 2175 3600

Email:

suportedocumental@me.com.br

fornecedores@me.com.br

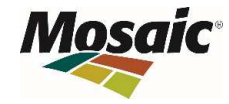

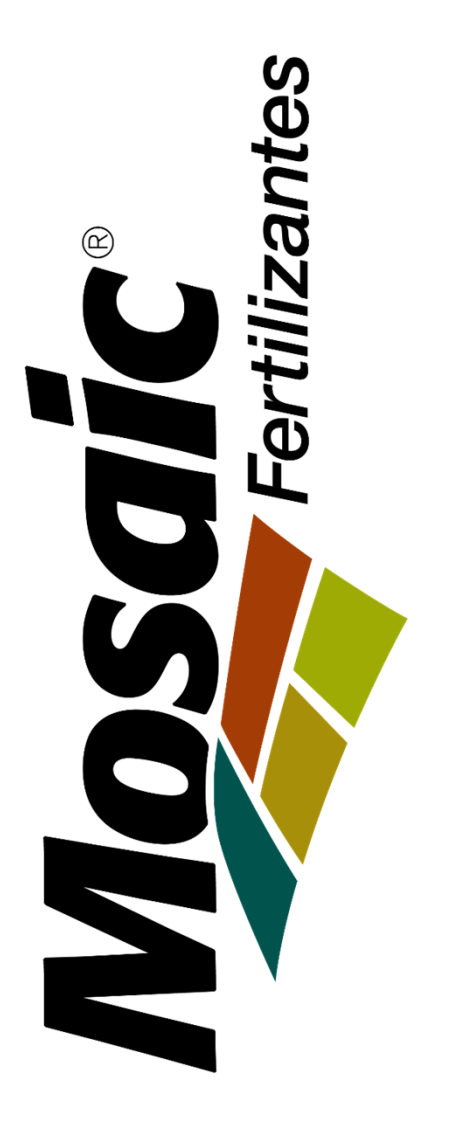